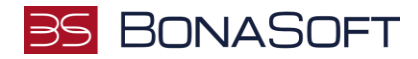

# Instruktaż e-Podatki

## w ramach przedmiotu Umowy "Wdrożenie systemu usług publicznych świadczonych drogą elektroniczną w Gminie Miejskiej Ostróda"

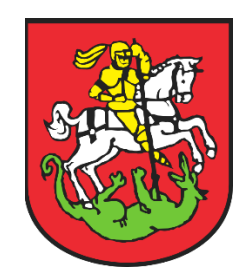

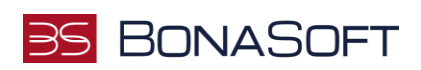

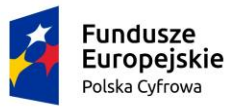

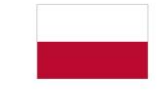

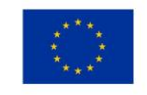

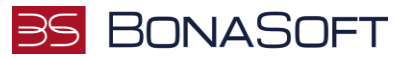

# Spis treści

| Logowanie – Mieszkaniec                      | .3  |
|----------------------------------------------|-----|
| Konto mieszkańca niepowiązane z kontrahentem | . 3 |
| Panel użytkownika – Mieszkaniec              | .5  |
| Moje dane                                    | .5  |
| Moje powiadomienia                           | .5  |
| Powiąż konto                                 | .6  |
| Moje należności podatkowe                    | .7  |
| Opłacenie należności                         | .7  |
| Historia płatności                           | .7  |
| Opłaty na żądanie                            | .7  |

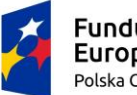

Fundusze Europejskie <sup>Polska</sup> Cyfrowa

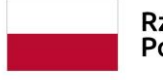

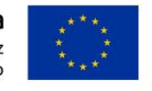

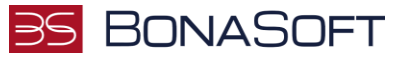

## Logowanie – Mieszkaniec

Aby skorzystać z usługi należy zalogować się do systemu poprzez profil zaufany. W tym celu po przejściu do kafelka e-Podatki zostanie wyświetlona możliwość przekierowania do strony logowania, w której należy wybrać ostatni widniejący przycisk "Login". Po kliknięciu nastąpi przekierowanie na logowanie przy użyciu Profilu Zaufanego.

| zwa użytkov | nika lub e-mail (login)                               |
|-------------|-------------------------------------------------------|
|             |                                                       |
| sło         |                                                       |
|             |                                                       |
|             |                                                       |
|             | Logowanie                                             |
| . Lucks     | Logowanie                                             |
| Lub         | Logowanie<br>aloguj się przy użyciu Profilu Zaufanego |

Po pozytywnym uwierzytelnieniu, nastąpi przekierowanie do Platformy E-Usług, skąd można przejść do modułu E-Podatki.

## Konto mieszkańca niepowiązane z kontrahentem

Jeżeli nie istnieje przypisanie do żadnych kontrahentów, bądź logujesz się pierwszy raz, wyświetli się komunikat "Wygląda na to że nie masz jeszcze podpiętego kontrahenta do swojego konta użytkownika. Aby w pełni korzystać z usługi e-Płatności wybierz jedną ze ścieżek poniżej".

### Powiąż konto automatycznie za pomocą PESEL

Po wybraniu tej opcji na podstawie Twojego PESEL powiążemy Twoje konto z kontrahentami znajdującymi się w naszej bazie. Działanie to jest jednorazowe.

> Przejdź do automatycznego powiązania konta

### Złóż formularz z prośbą o powiązanie konta

Jeśli płacisz podatki jako osoba prawna, zostałeś upoważniony do opłat w imieniu innego mieszkańca, złóż wniosek o powiązanie konta, a urzędnik (po weryfikacji dostarczonych dokumentów) rozpatrzy wniosek.

Przejdź do formularzy

#### Skorzystaj z opłat na żądanie

Opłaty na żądanie umożliwiają wykonanie opłaty skarbowej np. w celu złożenia wniosku w urzędzie. Wybierz typ opłaty, wykonaj opłatę, zabierz ze sobą potwierdzenie płatności do urzędu.

> Przejdź do listy płatności na żądanie

Następnie należy przejść do jednej z dostępnych form połączenia konta:

 Powiązanie konta za pomocą PESEL- jest to automatyczna metoda powiązana konta. System sprawdza czy numer PESEL zalogowanego użytkownika jest osadzony w systemie dziedzinowym. Jeśli sprawdzany numer PESEL znajduje się w bazie, będziesz mógł korzystać z systemu i przejść do poniższych zakładek:

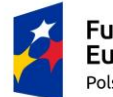

Fundusze Europejskie Polska Cyfrowa

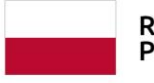

Rzeczpospolita Polska Unia Europejska Europejski Fundusz Rozwoju Regionalnego

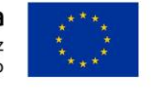

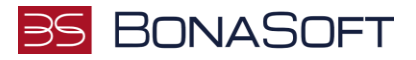

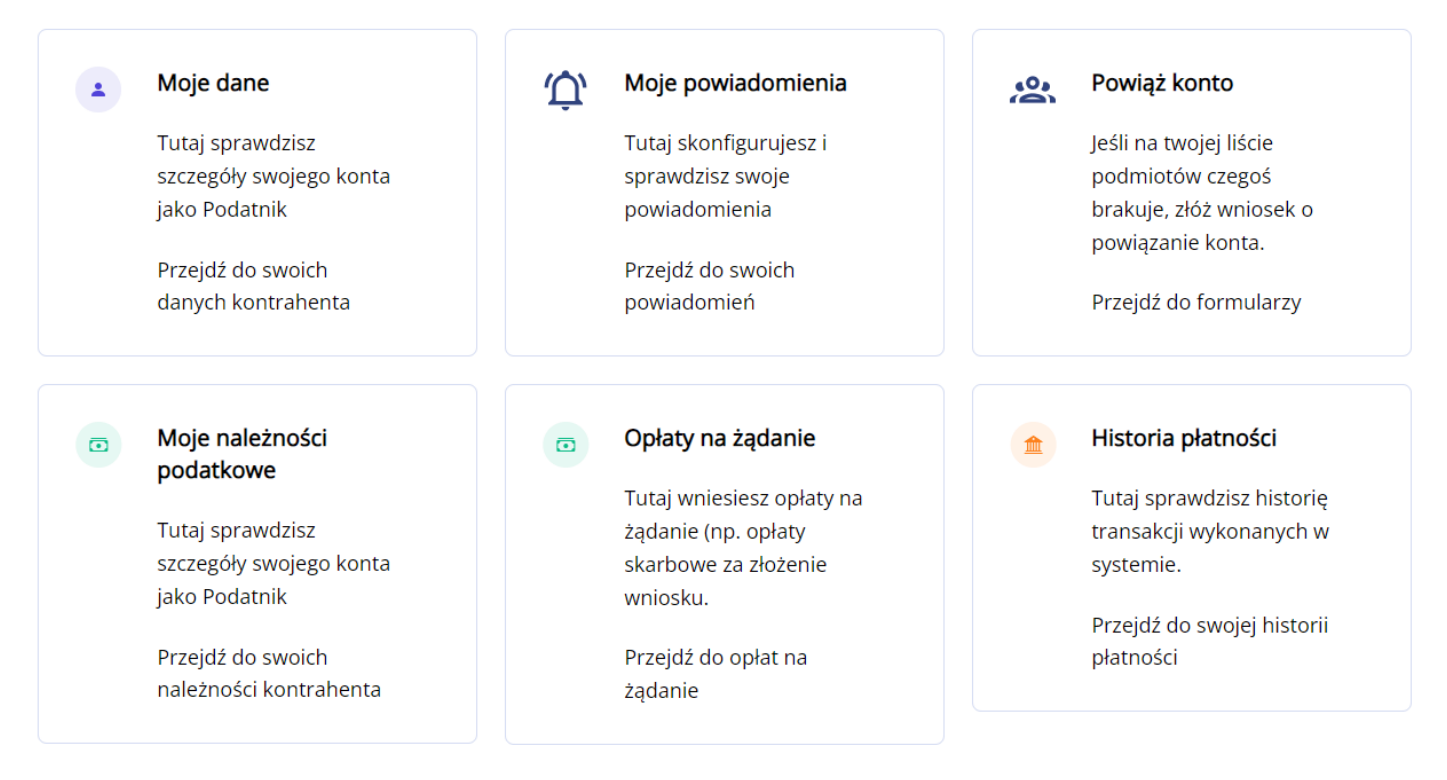

- Złóż formularz z prośbą o powiązanie konta przekieruje do możliwość złożenia wniosku o powiązanie konta. Następnie pracownik Urzędu po weryfikacji wybranego wniosku może go odrzucić lub zaakceptować i powiązać konto z kontrahentem za pomocą id z systemu dziedzinowego.
- Skorzystaj z opłat na żądanie jeśli są poprawnie skonfigurowane, masz możliwość uiszczenia jednorazowej . opłaty związanej np. ze złożeniem wybranego wniosku w urzędzie.

Jeśli sprawdzany numer PESEL nie znajduje się w bazie, wówczas należy złożyć wniosek o ręczne powiązanie konta z

kontrahentem wybierając jedną z trzech dostępnych opcji:

- Jako Przedsiębiorca Wniosek o powiązanie profilu z kontrahentem z bazy. Przedsiębiorca dokonuje opłat jako . osoba prawna.
- Jako Mieszkaniec Mieszkaniec dokonuje opłat jako osoba fizyczna. Składa wniosek o uzupełnienie . bazy o jego pesel i powiązanie z kontrahentem.
- Jako osoba upoważniona Osoba została upoważniona przez inną osobę do jej zobowiązań podatkowych. •

Brak Danych

tu. Przepraszamy, ale nie znależliśmy pasującego kontrahenta w naszym systemie finansowo-księgowym. Wybierz jedną z opcji ponizej, aby ko

| Jestem przedsiębiorcą                                                                                                    | Jestem mieszkańcem                                                                                                    | Zostałeś uprawniony?                                                                                                    |
|----------------------------------------------------------------------------------------------------|----------------------------------------------------------------------------------------------------|----------------------------------------------------------------------------------------------------|
| Jeśli dokonujesz opłat jako osoba prawna wyślij<br>wmiosek o powiązanie Twojego profilu<br>z kontrahentem w naszej bazie. | Jedił dokonujesz opłat jako osoba fizyczna<br>(mieszkaniec) nie posiadamy Twojego numeru PESEL<br>w naszej bazie. Złóż wniosek<br>o uzupełnienie bazy i powiazanie konta. | Zostałeś upoważniony przez inną osobę do jej<br>zobowiązań podatkowych? Wypelnij wniosek aby<br>uzyskać dostęp do dodatkowego kontekstu. |
| Przeidż do formularza                                                                                                    | Przejdź do formularza                                                                                                    | Przejdź do formularza                                                                                                    |

Po przejściu do danego formularza wyświetlą się pola do uzupełnienia. Obowiązkowe są dane personalne/firmy. Po wysłaniu wniosek będzie widoczny dla administratora do akceptacji lub odrzucenia.

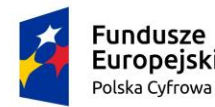

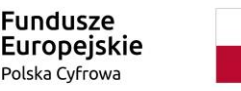

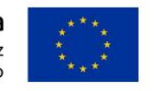

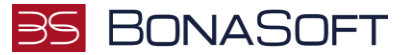

## Panel użytkownika – Mieszkaniec

Mieszkaniec, który ma przypisany więcej niż jedno id kontrahenta, musi najpierw wybrać z z którego podmiotu chce opłacić należności. Po przejściu na stronę Użytkownik zobaczy szczegóły swojego konta oraz tabelę, która jest podzielona na zakładki: Nieruchomości, Dokumenty, Płatności mieszkańców.

| Panel Użytkownika                                          |                                                                                                    |                                                      |
|------------------------------------------------------------|----------------------------------------------------------------------------------------------------|------------------------------------------------------|
| Subject: Jan Bury                                          |                                                                                                    |                                                      |
| After selecting the taxpayer, you can see the details of t | his contractor's account in the entire system                                                                   |                                                      |
| Subject                                                    | 7                                                                                                    |                                                      |
| Jan Bury 👻 Select                                          |                                                                                                    |                                                      |
| Edyta Bury                                                 |                                                                                                    |                                                      |
| Jan Bury                                                   | The second second second second second second second second second second second second second second second se |                                                      |
| Zenon Gniewek Bury                                         | Moje należności                                                                                                 | Historia płatności                                   |
| BonaSoft SP Z.O O                                          |                                                                                                    |                                                      |
| Tutaj sprawdzisz szczegoły swójego konta jako              | Tutaj opłacisz swoje podatki i nalezności z nich                                                                | Tutaj sprawdzisz historię wszystkich swoich płatnośc |
| Podatnik                                                   | wynikające                                                                                                    | Przeidź do formularza                                |
|                                                            | Przejdź do formularza                                                                                           |                                                      |

# Moje dane

Mieszkaniec w celu wyświetlenia szczegółów swojego konta jako Podatnik przechodzi do zakładki moje dane. Po przejściu na stronę Użytkownik zobaczy szczegóły swojego konta wraz z danymi przekazanymi przez Węzeł Krajowy.

| Moje dane                      | 12 B                   |                                  |          |
|--------------------------------|------------------------|----------------------------------|----------|
| Dane kontrahenta               |                        | Dane użytkownika                 |          |
| Imiona                         | Adres zamieszkania     | Imiona                           |          |
| Jan                            | -                      | Jagoda                           | 13       |
| Nazwisko                       | Adres korespondencyjny | Nazwisko                         |          |
| Bury                           |                        | Pajka                            |          |
| PESEL                          | Data zgonu             | PESEL                            |          |
|                                | 1.5.7.7                | Pobrane z Krajowego Węzla Identy | yfikacji |
|                                |                        | Elektronicznej                   |          |
| Identyfikator kontrahenta      | Typ podmiotu           | 85050522444                      |          |
| 12                             | osoba fizyczna         |                                  |          |
| Adres zameldowania             |                        |                                  |          |
| ul. Krakowska 58/25, 50-286 Wr | ocław                  |                                  |          |

# Moje powiadomienia

W tej zakładce Mieszkaniec może zdecydować się na otrzymywanie powiadomień związanych z jego należnościami podatkowymi. Powiadomienia mogą zostać zachowane w systemie lub wysłane za pomocą wiadomości email/sms.

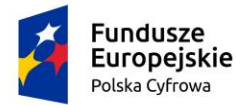

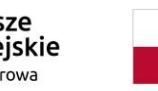

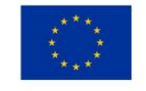

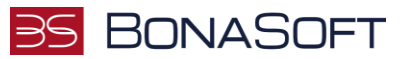

# Moje powiadomienia

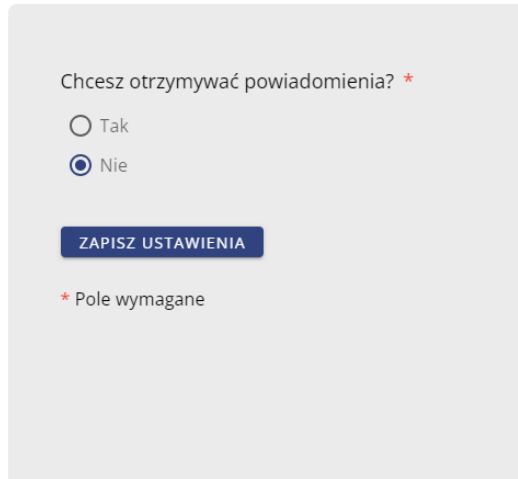

#### Czym są ePowiadomienia

Usługa ePowiadomienia umożliwia konfigurację kanału komunikacji z Urzędem. Dostępne ścieżki komunikacji to:

- Powiadomienia Systemowe
- Powiadomienia e-mail
- Powiadomienia SMS

Jeśli zdecydujesz się na włączenie usługi powiadomienia jakie będziesz otrzymywał to:

- Powiadomienie o zaległym zobowiązaniu podatkowym dla osób fizycznych i prawnych
- Powiadomienie o zbliżającym się terminie płatności dla osób fizycznych i prawnych
- Przypomnienie o złożeniu deklaracji na podatek rolny i leśny dla osób prawnych
- Przypomnienie o złożeniu deklaracji na podatek od nieruchomości dla osób prawnych
- Przypomnienie o złożeniu deklaracji na podatek od środków transportu dla osób fizycznych i prawnych

Przejdź do powiadomień systemowych

# Powiąż konto

Zakładka kieruje do strony z formularzami o powiązanie konta.

# Złóż wniosek o powiązanie konta z kontrahentem

Brak pasującego podmiotu. Przepraszamy, ale nie znaleźliśmy pasującego kontrahenta w naszym systemie finansowo-księgowym. Wybierz jedną z opcji poniżej, aby kontynuować.

#### Jestem przedsiębiorcą

Jeśli dokonujesz opłat jako osoba prawna wyślij wniosek o powiązanie Twojego profilu z kontrahentem w naszej bazie.

Przejdź do formularza

#### Jestem mieszkańcem

Jeśli dokonujesz opłat jako osoba fizyczna (mieszkaniec) nie posiadamy Twojego numeru PESEL w naszej bazie. Złóż wniosek o uzupełnienie bazy i powiązanie konta.

Przejdź do formularza

#### Zostałem upoważniony

Zostałeś upoważniony przez inną osobę do jej zobowiązań podatkowych? Wypełnij wniosek aby uzyskać dostęp do dodatkowego kontekstu.

Przejdź do formularza

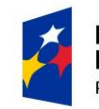

Fundusze Europejskie Polska Cyfrowa

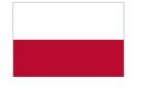

Rzeczpospolita Polska Unia Europejska Europejski Fundusz Rozwoju Regionalnego

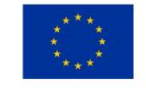

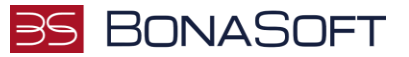

## Moje należności podatkowe

Aby przejść do moich należności Mieszkaniec musi z poziomu Panelu użytkownika przejść do zakładki Moje należności podatkowe. Po otworzeniu strony zostanie wyświetlona tabela z wyszczególnionymi należnościami do opłacenia.

|      |                               |   |                  |   | Saldo konta: -2          | 08,70 zł   |   |                      |   |       |
|------|-------------------------------|---|------------------|---|--------------------------|------------|---|----------------------|---|-------|
| Filt | truj 🔻                        |   |                  |   |                          |            |   |                      |   |       |
|      | Tytuł należności              | ÷ | Kwota do zaplaty | ٥ | Typ należności 🔷 🗘       | Termin     | ٥ | Status               | ٠ | Akcje |
| +    | Rata 1 xxx roku 2023          |   | 0 zł             |   | podatek od nieruchomości | 2023-10-18 |   | Rozliczona           |   | Opłać |
| +    | Rata 2 xxx roku 2023          |   | -22.50 zł        |   | podatek od nieruchomości | 2023-07-18 |   | Rozliczona częściowo |   | Opłać |
| +    | Rata 3 xxx roku 2023          |   | -50 zł           |   | podatek od nieruchomości | 2023-10-18 |   | Nierozliczona        |   | Opłać |
| +    | Rata 4 xxx roku 2022          |   | -61 zł           |   | podatek od nieruchomości | 2022-10-18 |   | Niezapłacona         |   | Opłać |
| +    | Opłata za odpady<br>komunalne |   | -75.20 zł        |   | podatek od nieruchomości | 2023-12-18 |   | Niezapłacona         |   | Opłać |

## Opłacenie należności

Po przejściu do strony Mieszkańcowi wyświetli się tabela, w której znajdują się należności do opłacenia. Aby rozliczyć daną należność należy posłużyć się przyciskiem Opłać znajdującym się w ostatniej kolumnie w danym wierszu. Po kliknieciu w przycisk opłacenia mieszkaniec zostanie przekierowany do strony z podsumowaniem oraz wyborem czy kwota ma być zapłacona w całości czy częściowo.

| <i>,</i>                                                        |                |     |                                  |
|-----------------------------------------------------------------|----------------|-----|----------------------------------|
| Płatnik                                                         |                |     | Data płatności                   |
| Jan Bury                                                        |                |     | 2021-10-18                       |
| Adres płatnika                                                  |                |     | Numer konta                      |
| ul. Krakowska 58/25,                                            | 50-286 Wrocław |     | 12 3456 7890 0000 0000 0000 0000 |
| Tytuł płatności                                                 |                |     |                                  |
| Rata 14 xxx roku 202                                            | 1              |     |                                  |
| <ul> <li>Wskaż wartość do zapłaty:</li> </ul>                   | 55             |     |                                  |
| 🔿 Dowolna kwota:                                                | Wprowadź kwotę | PLN |                                  |
| <ul> <li>Dowolna kwota:</li> <li>Przejdź do płatność</li> </ul> | Wprowadź kwotę | PLN |                                  |

Następnie mieszkaniec zostanie przekierowany do wybrania formy płatności. Po opłaceniu zostanie wyświetlony komunikat, że transakcja została zarejestrowana w systemie.

### Historia płatności

Aby przejść do historii płatności Mieszkaniec musi z poziomu Panelu użytkownika przejść do zakładki Historia płatności. Po przejściu do strony Mieszkaniec może przejrzeć historie płatności oraz ja filtrować.

# Opłaty na żądanie

W przypadku gdy urząd posiada skonfigurowane płatności na żądanie Mieszkaniec ma możliwość z poziomu tej zakładki uiścić wybraną opłatę. Ważną rzeczą jest, że w przypadku opłat na żądanie Mieszkaniec może uiścić opłatę w imieniu innej osoby oraz nie musi być powiązany z systemem finansowo-księgowym urzędu.

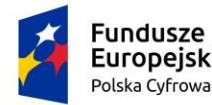

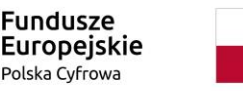

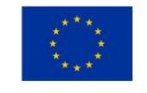

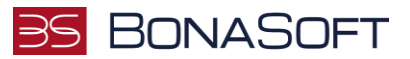

# Opłaty na żądanie

| Filt | iry                                                                                                 |                                                                                                    |           |       |          |                       |       | ~    |
|------|----------------------------------------------------------------------------------------------------|----------------------------------------------------------------------------------------------------|-----------|-------|----------|-----------------------|-------|------|
|      | Nazwa 🗲                                                                                             | Kategoria                                                                                                    | ¥         | Kwota | ¢        | Nr rachunku bankowego | Akcje |      |
| ŧ    | Wydanie wypisu z<br>miejscowego planu<br>zagospodarowania<br>przestrzennego                         | Wydanie wypisu lub wyry<br>planu ogólnego gminy lut<br>miejscowego planu<br>zagospodarowania<br>przestrzennego | su z<br>b |       | 50.00    |                       |       | PŁAĆ |
| ŧ    | Wydanie wyrysu z<br>miejscowego planu<br>zagospodarowania<br>przestrzennego                         | Wydanie wypisu lub wyry<br>planu ogólnego gminy lut<br>miejscowego planu<br>zagospodarowania<br>przestrzennego | su z      |       | 20.00    |                       |       | PŁAĆ |
| ŧ    | Opłata skarbowa za odpis<br>skrócony aktu stanu<br>cywilnego                                        | Urząd Stanu Cywilnego                                                                                          |           |       | 22.00    |                       |       | PŁAĆ |
| Ð    | Opłata skarbowa za odpis<br>zupełny aktu stanu cywilnego                                            | Urząd Stanu Cywilnego                                                                                          |           |       | 24,00    |                       |       | PŁAĆ |
| ŧ    | Opłata skarbowa za odpis<br>zupełny aktu stanu cywilnego<br>wydany po transkrypcji aktu             | Urząd Stanu Cywilnego                                                                                          |           |       | 50.00    |                       |       | PŁAĆ |
| ŧ    | Opłata skarbowa za odpis<br>zupełny wydany po<br>odtworzeniu aktu stanu<br>cywilnego                | Urząd Stanu Cywilnego                                                                                          |           |       | 39,00    |                       |       | PŁAĆ |
| æ    | Opłata skarbowa za odpis<br>zupełny aktu stanu cywilnego<br>wydany po sprostowaniu aktu             | Urząd Stanu Cywilnego                                                                                          |           |       | 39,00    |                       |       | PŁAĆ |
| Ð    | Opłata skarbowa za odpis<br>zupełny aktu stanu cywilnego<br>wydany po uzupełnieniu aktu             | Urząd Stanu Cywilnego                                                                                          |           |       | 39,00    |                       |       | PŁAĆ |
| ŧ    | Opłata skarbowa za<br>sporządzenia aktu<br>małżeństwa                                               | Urząd Stanu Cywilnego                                                                                          |           |       | 84,00    |                       |       | PŁAĆ |
| Ð    | Opłata dodatkowa za<br>przyjęcie oświadczeń o<br>wstąpieniu w związek<br>małżeński poza lokalem USC | Urząd Stanu Cywilnego                                                                                          |           |       | 1 000.00 |                       |       | PŁAĆ |

< 1 2 3 >

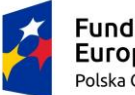

Fundusze Europejskie Polska Cyfrowa

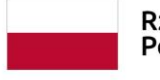

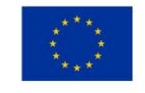

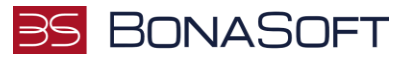

# Opłaty na żądanie

| Filtry |                                                                                                 | Spłata należności                                     |                      | ×                                     |       |
|--------|-------------------------------------------------------------------------------------------------|-------------------------------------------------------|----------------------|---------------------------------------|-------|
|        | Nazwa                                                                                           | lmię i nazwisko płatnika                              |                      |                                       | cje   |
| Ð      | Wydanie wypisu z<br>miejscowego planu<br>zagospodarowania<br>przestrzennego                     | e-mail płatnika                                       |                      |                                       | OPŁAĆ |
| ŧ      | Wydanie wyrysu z<br>miejscowego planu<br>zagospodarowania<br>przestrzennego                     | e-mail płatnika<br>Wymagana wartość<br>Adres płatnika |                      |                                       | OPŁAĆ |
| ŧ      | Opłata skarbowa za c<br>skrócony aktu stanu<br>cywilnego                                        | Adres płatnika                                        |                      |                                       | OPŁAĆ |
| Ð      | Opłata skarbowa za o<br>zupełny aktu stanu cy                                                   | Nazwa<br>Wydanie wypisu z miejscowego planu zagos     | podarowania przestrz | ennego                                | OPŁAĆ |
| Ŧ      | Opłata skarbowa za c<br>zupełny aktu stanu cy<br>wydany po transkryp                            | Kwota                                                 | <u> </u>             | -                                     | OPŁAĆ |
| ŧ      | Opłata skarbowa za c<br>zupełny wydany po<br>odtworzeniu aktu sta<br>cywilnego                  | 50,00                                                 |                      |                                       | OPŁAĆ |
| Ŧ      | Opłata skarbowa za o<br>zupełny aktu stanu cy<br>wydany po sprostowa                            | Nr rachunku bankowego                                 |                      |                                       | OPŁAĆ |
| Ð      | Opłata skarbowa za o<br>zupełny aktu stanu o<br>wydany po uzupełnie                             |                                                       |                      |                                       | OPŁAĆ |
| Ŧ      | Opłata skarbowa za<br>sporządzenia aktu<br>małżeństwa                                           |                                                       |                      | PRZEJDŹ DO PŁATNOŚCI                  | OPŁAĆ |
| Ŧ      | Opłata dodatkowa za<br>przyjęcie oświadczeń o<br>wstąpieniu w związek<br>małżeński poza lokalem | Urząd Stanu Cywilnego                                 | 1 000,00             | PL52 8507 0004 2001 0016<br>3864 0004 | OPŁAĆ |

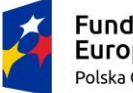

Fundusze Europejskie Polska Cyfrowa

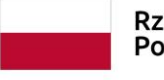

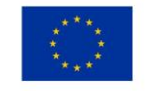